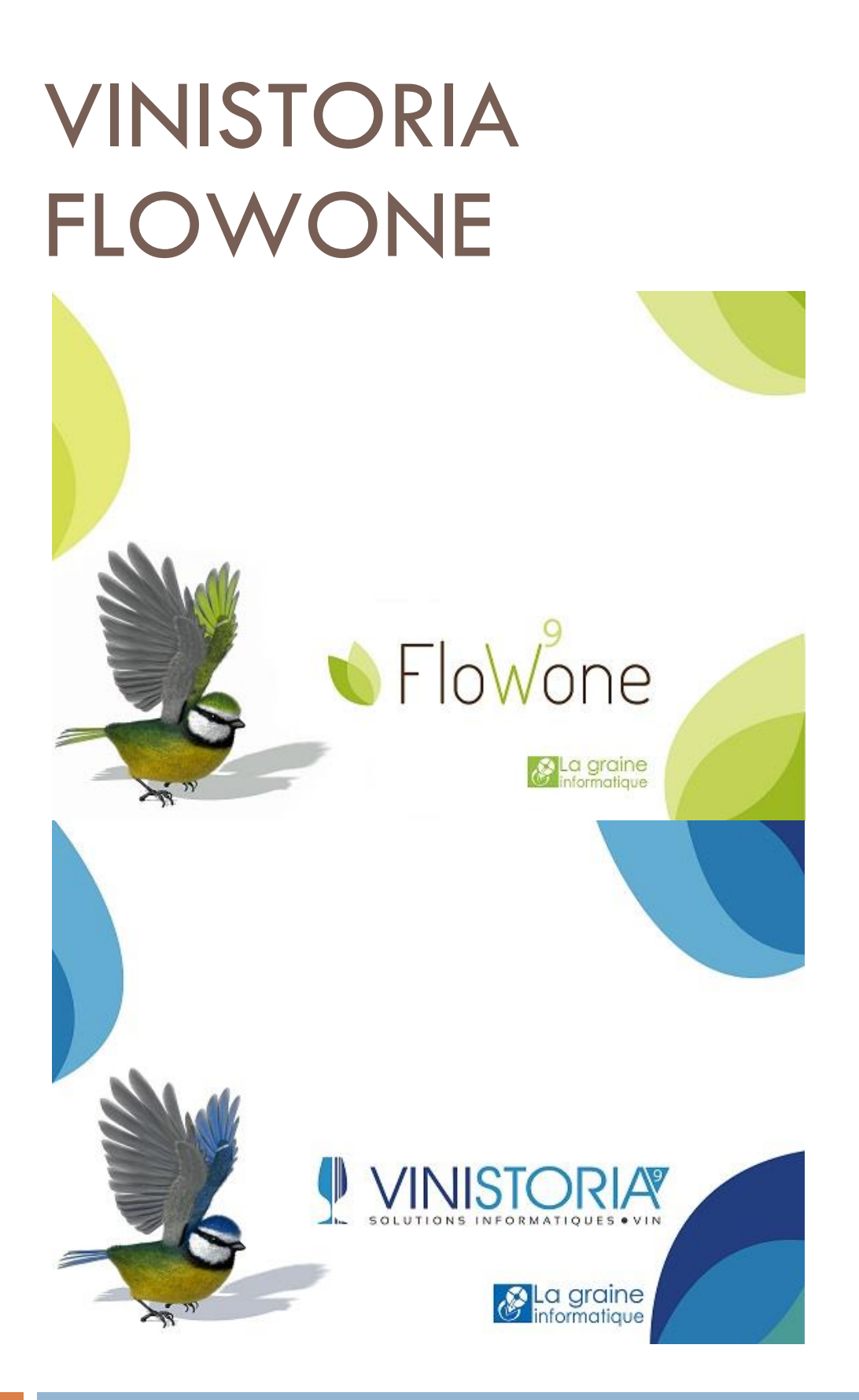

06/01/2016 Gestcom v9 – Echanges d'états pour modification

# Principe général

Cet outil a pour objectif de vous permettre de nous mettre à disposition un état pour lequel vous souhaitez une correction ou une modification.

Cette mise à disposition sera faite parallèlement à la création de votre part d'une demande de service pour la modification de l'état en question.

Un technicien Lgi prendra ensuite en charge la modification de l'état, le mettra à votre disposition et vous notifiera dans la DS le fait que la réalisation a été faite.

Vous pourrez alors récupérer très facilement l'état modifié en l'intégrant automatiquement dans Gestcom et l'utiliser directement.

## Paramétrages nécessaires

Au niveau de Gestcom (FlowOne ou Vinistoria), il est nécessaire que 2 paramétrages soient réalisés.

### Configuration des codes d'accès au portail de service client

En fiche société, sur l'onglet « Paramètres », sous-onglet « Portail de services » il est nécessaire de configurer le login et mot de passe utilisateur utilisés pour se connecter sur internet au portail de services.

| 😰 Paramétrage de la société en cou | ırs                       |                       |                 |             |                  |                         |                   | - • ×          |
|------------------------------------|---------------------------|-----------------------|-----------------|-------------|------------------|-------------------------|-------------------|----------------|
| Afficheur / Mode caisse            | Saisie portable           | Portable Tournée      | Stock           | Production  | Utilitaires      | Interface XL Po         | s Emballages      | s / Logistique |
| Commande / Relance / Factur        | Assortim                  | nent Télévente        | Prix B          | evient/Nets | Achat            | Saisie Cash 🛛 🛛 C       | arte de fidélité  | Archivage      |
| Identification Paramètr            | res Libellé Ar            | ticle <u>M</u> essage | <u>I</u> mpr    | ession M    | lemo pied de pag | e Paramètre             | s Import / Export | ODBC           |
| Général ETEBAC SEPA/EBEDIC         | Envoi Portail de se       | rvices                |                 |             |                  |                         |                   |                |
|                                    |                           |                       |                 |             |                  |                         |                   | 1              |
| ⊂ Connexion au Portail de service  | 25                        |                       |                 |             |                  |                         |                   |                |
|                                    |                           |                       |                 |             |                  |                         |                   |                |
| Site : http://l                    | lgi.clients-services.com/ |                       |                 |             |                  |                         |                   |                |
|                                    |                           |                       |                 |             |                  |                         |                   |                |
| Login Administrateur : MIQEES      | 9                         | Mot de passe Adm      | inistrateur : 🌔 | ^^^^        | ]                | Test d'authentification | <u> </u>          |                |
|                                    |                           |                       |                 |             |                  | Α                       |                   |                |
| L                                  |                           |                       |                 |             |                  | $-\Lambda$              |                   |                |
|                                    |                           |                       |                 |             |                  |                         |                   |                |
|                                    |                           |                       |                 |             |                  |                         |                   |                |
|                                    |                           |                       |                 |             |                  | <b>U</b>                |                   |                |
|                                    |                           |                       |                 |             |                  |                         |                   |                |

Après validation de la modification, cliquer sur le bouton « Test d'authentification » qui permet de valider le bon paramétrage.

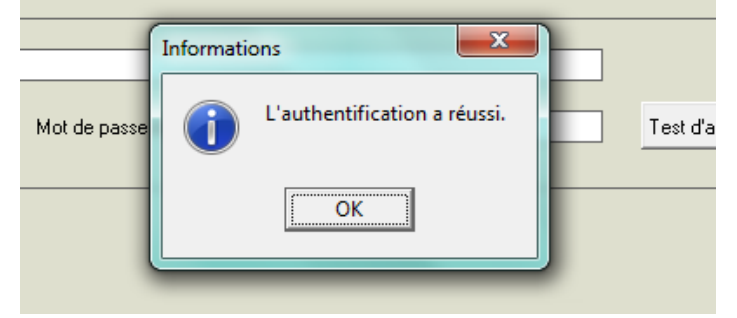

Se reconnecter à la base de données pour prendre en compte ce paramétrage.

### Paramétrage utilisateur

Dans les paramètres utilisateurs, au niveau de l'onglet « Portail de services », configurer éventuellement les identifiants de l'utilisateur s'il est déclaré sur le portail de services.

Cette opération n'est pas obligatoire, par défaut l'envoi est effectué avec les identifiants de la société.

| 😰 Gestion des Paramètres Utilisateur                                                                                                    |    |
|----------------------------------------------------------------------------------------------------|----|
| Utilisateur : Admin 💌                                                                                                    |    |
| Gestion des lots de stock sur terminal ] Gestion du menu d'accès général ] Outils   Fabrication   MobiBusiness   VisioProd   Identification   Groupes de l'utilisateur   Horti-On-Line   Image   Portail de Services   Tâches | •• |
| Espace Client :                                                                                                    |    |
| Login : MiqEE9 Mot de passe : masse                                                                                                    |    |
| Test d'authentification                                                                                                    |    |
| Autoriser l'envoi et la récupération des états                                                                                                    |    |
|                                                                                                    |    |
|                                                                                                    |    |
|                                                                                                    |    |

Cocher la case « Autoriser l'envoi et la récupération des états » pour chaque utilisateur ayant cette prérogative.

## Utilisation de cette fonction

### Envoi d'un état au support ou à un technicien

Il faut aller au menu « Paramétrage » option « Etiquettes / états » et entrer sur l'écran de gestion de l'état à transmettre au support.

Lorsque la configuration a correctement été réalisée, le bouton « Envoyer au support Lgi » est présent :

|   |                                                                                                    | II N° Etat Libellé N°Etat                                   | Archi Chemir 🔺 | Fiche Liste Etiquette                               |
|---|----------------------------------------------------------------------------------------------------|-------------------------------------------------------------|----------------|-----------------------------------------------------|
| 9 | Gestion des états Stock en liste                                                                                 |                                                             | Stock i        | Logistique   Fichier   Achat   Vente                |
|   | N* Etat : 389 🔽 Áctif                                                                                            | HHH                                                         | Stock<br>c.RTM | Stock Comptabilité Statistiques Aide Choix d'état : |
|   | Chemin MS-DDS : mouvements de stock pour excel.RTM                                                               |                                                             | Catalog        | Stack                                               |
|   | Libellé : mouvements de stock pour excel                                                                         | Etat pour imprimante matricielle                            | Catalog        | Planning de Hupture     Staalu de Date à Date       |
|   | N* Etat Archive : 2401 🙀 Béinitialiser                                                                           | Espacement Caractères<br>O 10CPI O 12CPI O 15CPI O Condensé | Dispo r        | O Stucks de Date à Date                             |
| 1 | Libellé Etat Archive : Liste des Mouvements de Stock                                                             | Espacement Lignes Saut Page                                 | dispo p        |                                                     |
|   | Nombre exemplaires 1                                                                                             | C 6LPI C 8LPI C Oui C Non                                   | Dispo t        |                                                     |
|   |                                                                                                    | Port :                                                      | dispo p        |                                                     |
|   | Copies assemblées                                                                                                | Caractères de Contrôle<br>O Epson O Augun                   | Dispon         |                                                     |
|   | Ne pas demander l'imprimante                                                                                     |                                                             | e.RTM          | >                                                   |
| _ | Etats chainés :                                                                                                  | Imprimante :                                                | ETIQU          |                                                     |
|   | Compteur :                                                                                                    |                                                             | Export         |                                                     |
|   |                                                                                                    |                                                             | Export         | J                                                   |
|   | Tune d'image à utiliser dans cet état :                                                                          |                                                             | inventa        |                                                     |
|   | <ul> <li>Utiliser les images normales.</li> </ul>                                                                |                                                             | К ехро         |                                                     |
|   | C Utiliser les petites images (si coché, l'image utilisé porte le nom de celle spéc                              | ifiée + ' small')                                           | LBTM           |                                                     |
| 1 | C Utiliser les images moyennes portrait (si coché, l'image utilisé porte le nom de                               | Liste di                                                    |                |                                                     |
|   | Utiliser les images moyennes paysage (si coché, l'image utilisé porte le nom c                                   | Liste p.                                                    |                |                                                     |
| E | Mode d'impression :                                                                                              | Liste p.                                                    |                |                                                     |
|   | <ul> <li>Normai</li> <li>Dégradé (états avec compteur, prévisualisation et exports vers des fichiers)</li> </ul> |                                                             | Marges▼<br>▶   |                                                     |
|   | 🕼 Créer 🗴 Supprimer 💽 Envoyer au support LGI                                                                     | Editer                                                      | er             | Eermer                                              |

Cliquer sur ce bouton pour effectuer l'envoi.

Une demande de confirmation est à valider :

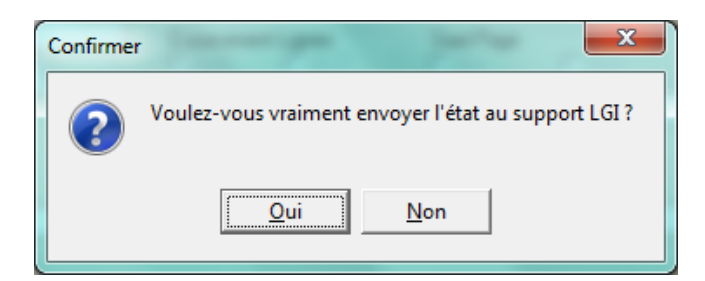

A la fin de l'envoi une fenêtre de validation est affichée :

| Informatio | ons X                                  |
|------------|----------------------------------------|
| 1          | Fichiers envoyés avec succès vers XOL. |
|            | ОК                                     |

### Récupération d'un état modifié

Lorsque le technicien vous a averti dans la demande de service que l'état est disponible, vous pouvez le récupérer grâce à une nouvelle option qui est disponible au menu « Outils » :

| ion <u>L</u> o | gistique | Fichie <u>r</u> | Ac <u>h</u> ats | Ve <u>n</u> tes | Stoc <u>k</u> s | Comp               | ta <u>b</u> ilité | Statistigu | ies Fenê <u>t</u> r | e Para <u>m</u> ètres | <u>O</u> utils Aide                    |
|----------------|----------|-----------------|-----------------|-----------------|-----------------|--------------------|-------------------|------------|---------------------|-----------------------|----------------------------------------|
| , D            |          | Ø               |                 | 🎸               | Ś               | $\mathbf{\hat{v}}$ | ۹                 | Ø.         |                     |                       | Calculatrice <u>C</u> alculatrice Euro |
|                |          |                 |                 |                 |                 |                    |                   |            |                     |                       | Explorateur <u>W</u> indows            |
|                |          |                 |                 |                 |                 |                    |                   |            |                     |                       | <u>T</u> âches                         |
|                |          |                 |                 |                 |                 |                    |                   |            |                     |                       | <u>R</u> appel des Tâches              |
|                |          |                 |                 |                 |                 |                    |                   |            |                     |                       | Documents                              |
|                |          |                 |                 |                 |                 |                    |                   |            |                     |                       | Tâc <u>h</u> es planifiées             |
|                |          |                 |                 |                 |                 |                    |                   |            |                     |                       | Gestion des <u>V</u> errous            |
|                |          |                 |                 |                 |                 |                    |                   |            |                     | (                     | Récupération des <u>E</u> tats envoyés |
|                |          |                 |                 |                 |                 |                    |                   |            |                     |                       |                                        |

Aller sur cette option, une fenêtre s'ouvre avec la liste des états mis à disposition par le support :

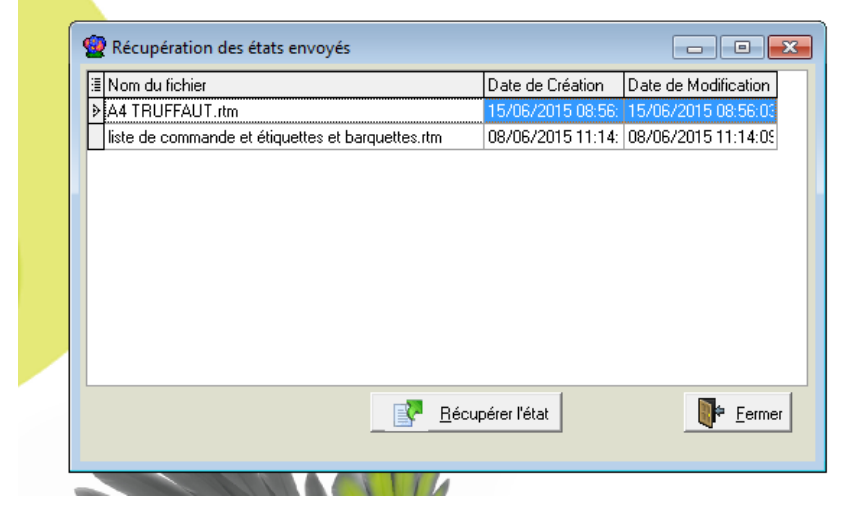

Sélectionner l'état voulu avec la souris et cliquer sur le bouton « Récupérer l'état ».

A la fin de la récupération une fenêtre de confirmation est affichée :

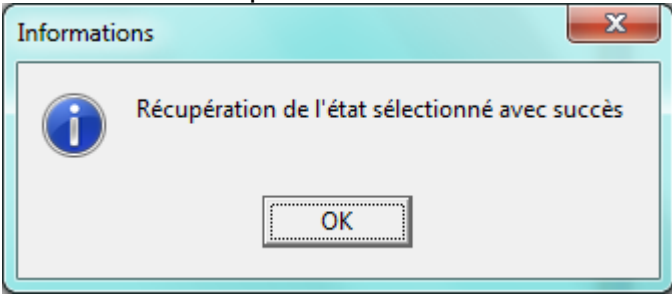

Il est alors possible d'essayer l'état modifié dans la fonction du programme correspondante.